## Введение в pcDuino

(оригинал <u>http://www.pcduino.com/?p=1095</u>)

Posted on July 13, 2013 by admin - No Comments 1

В последнее время существует волна движения открытого оборудования, начиная с Arduino, который является просто AVR микропроцессором (MCU), но питается от простого графического интерфейса и полной открытой аппаратной экосистемы. В самое последнее время тенденция к ARM используемом в мини-ПК, который представлен Raspberry Pi, и более поздней Beagle платы. В начале этого года, LinkSprite выпустила мощную мини ПК платформу, которая сочетает в себе преимущества ARM как основы мини-ПК и Arduino экосистем: pcDuino, который представляет PC + Arduino. pcDuino выводы контактами совместимы с Arduino так что существующие Arduino шилды могут быть установлены на pcDuino с простой переходной платой (T-плата). По совместимости с Arduino экосистемой, pcDuino представляет собой платформу, которая соединяет мощь открытого программного обеспечения Linux и силу открытого аппаратного обеспечения.

В этой книге, мы собираемся представить, как начать работу с pcDuino. Во-первых, мы дадим введение в аппаратные и программные особенности pcDuino.

Вы можете всегда проверить pcduino.com и SFE учебный центр.

Следующие разделы будут обсуждаться в этой книге:

- Введение в оборудование и программы pcDuino
- Введение в Ubuntu для pcDuino
- Язык С и Arduino IDE для pcDuino
- Введение в python для pcDuino
- SimpleCV и openCV для pcDuino
- Could9 для pcDuino
- Заметка о pcDUino
- Законченный проект: вездеход, WiFi видео контроль телеуправляемый робот
- Введение в Android на pcDuino

# Глава 1: Аппаратное и программное обеспечение

#### Posted on July 13, 2013 by admin - No Comments 1

pcDuino высокопроизводительная, с эффективной стоимостью платформа мини ПС, которая работает под такими ОС, как Ubuntu Linux. Вывод ее экрана на HDMI позволяет подключить телевизор или монитор, имеющие такой интерфейс. Она специально предназначена для быстро растущих требований сообщества открытых ресурсов. Платформа может работать полномасштабным ПК как ОС с простой в использовании цепочкой инструментов и совместимой с популярной Arduino экосистемой, такими как Arduino шилдс и проектов с открытым кодом и т.д.. Она может также работать под Android 4.0 ICS.

Спецификация оборудования pcDuino:

| Элементы           | Подробности                                          |
|--------------------|------------------------------------------------------|
| CPU                | AllWinner A10 SoC, 1GHz ARM Cortex A8                |
| GPU                | OpenGL ES2.0, OpenVG 1.1 Mali 400 core               |
| DRAM               | 1GB                                                  |
| Хранилище на плате | 2GB FlashMicro-SD card slot for up to 32GB           |
| Видео выход        | HDMI                                                 |
| OS                 | Linux3.0 + Ubuntu12.04Android ICS 4.0                |
| Интерфейсы         | Arduino выводы                                       |
| расширения         |                                                      |
| Сетевой интерфейс  | USB WiFi расширение (не включено)Ethernet 10/100Mbps |
| Питание            | 5V, 2A                                               |

Верхняя и нижняя стороны платы pcDuino:

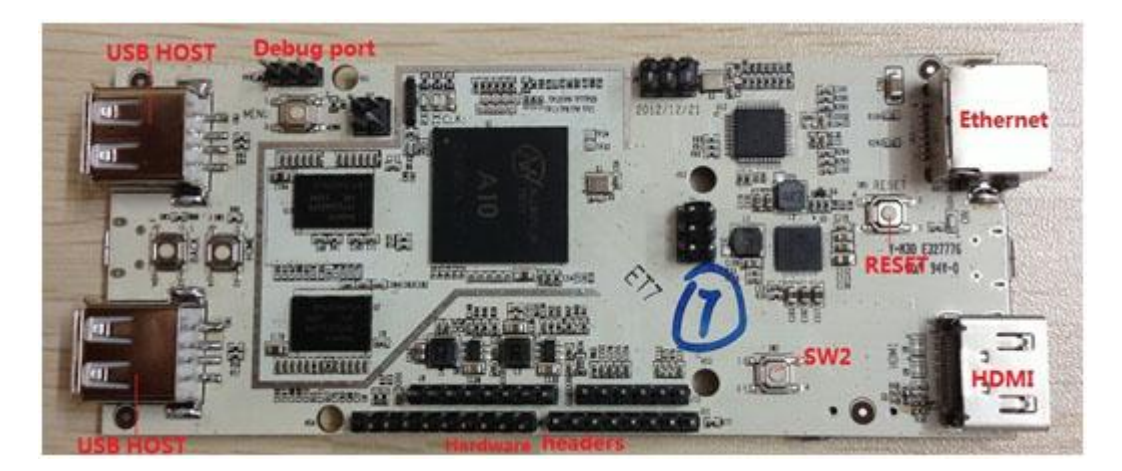

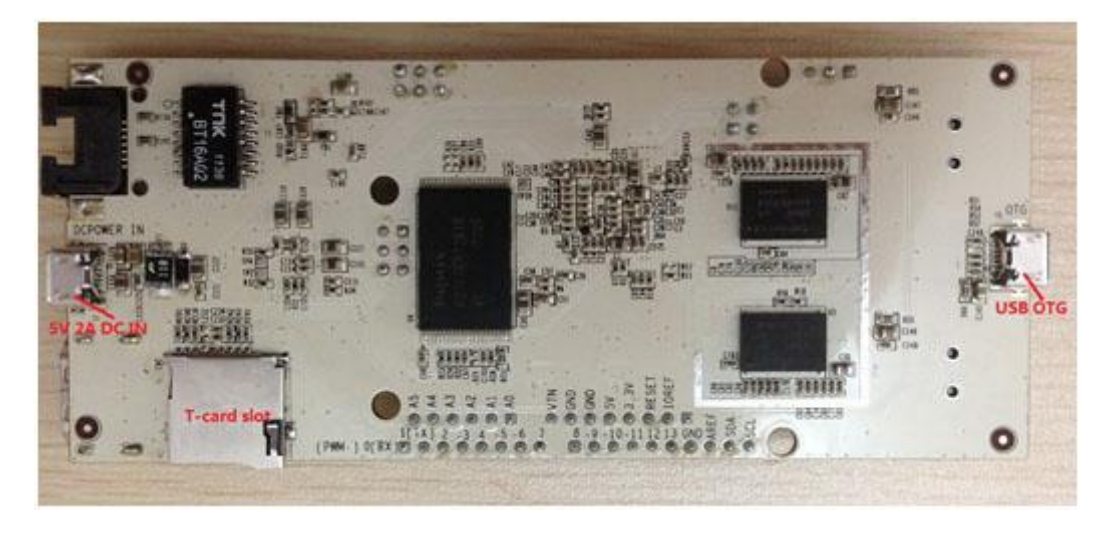

pcDuino рассчитана на два рынка, прежде всего, то есть, на рынок мини-ПК Raspberry Pi и рынок Arduino как прототипов электронной платформы с открытым исходным кодом. С pcDuino, пользователь может сделать много интересных вещей в том числе, но не ограничиваясь следующим:

- Изучение или обучение программированию
- Работа с аппаратной частью
- Использование Интернет-браузера или офиса из Ubuntu

- Изучение Ubuntu linux
- Создание медиа центра с ХВМС
- Игры
- DIY проекты

#### Потребные принадлежности

- Micro-USB источник питания (5V, 2000mA). Заметьте: будте внимательны при покупке micro USB кабеля. Этот USB кабель должен быть способен проводить большой ток в 2A. Мы видели партии слабых USB кабелей.
- Монитор/дисплей с портом HDMI.
- Кабель HDMI. Если вы не имеете монитор с HDMI, вы можете использовать кабель HDMI-DVI для соединения с монитором DVI или кабель HDMI-VGA для соединения с VGA монитором.
- USB клавиатуру (обязательно)
- USB хаб (расширитель) и USB мышь (необязательно, но строго рекомендуется)
- Немного Dupont проводов для соединения pcDuino с тестовыми устройствами
- Micro-SD карту и соответствующий карт-ридер. Рекомендуется иметь две 2GB или больше карты, одну для обновления ядра, вторую для обновления Ubuntu.

#### Замечание:

Перед использованием pcDuino, соедините pcDuino корректно с устройствами:

- USB порт => USB хаб => клавиатура и мышь
- HDMI порт => HDMI кабель => HDMI дисплей

#### Описание интерфейса ввода/вывода платы pcDuino

Подробные схемы можно загрузить из:

https://s3.amazonaws.com/pcduino/Hardware/PC+Duino\_V01-20130128.pdf

Список интерфейсов ввода / вывода на борту pcDuino:

- 1. 14 цифровых контактов GPIO: GPIОмаксимальный выходной ток 4mA.
- 2. Один UART RX(receive-прием), один UART TX(transmit передача)
- 3. Два ШИМ контакта, поддерживающие до 24МНг.
- 4. Шесть ADC (аналогово-цифровой преобразователь) контакта, ADC 0 и ADC 1 имеют 6 бит разрешение, остальные 10 бит разрешение.
- 5. Четыре контакта SPI
- 6. Два контакта I2C

Интерфейс поддерживает подключение Arduino шилда с pcDuino через любой из вышеуказанных интерфейсов ввода / вывода. Это позволяет использовать pcDuino с тем же кодом, что используется в Arduino.

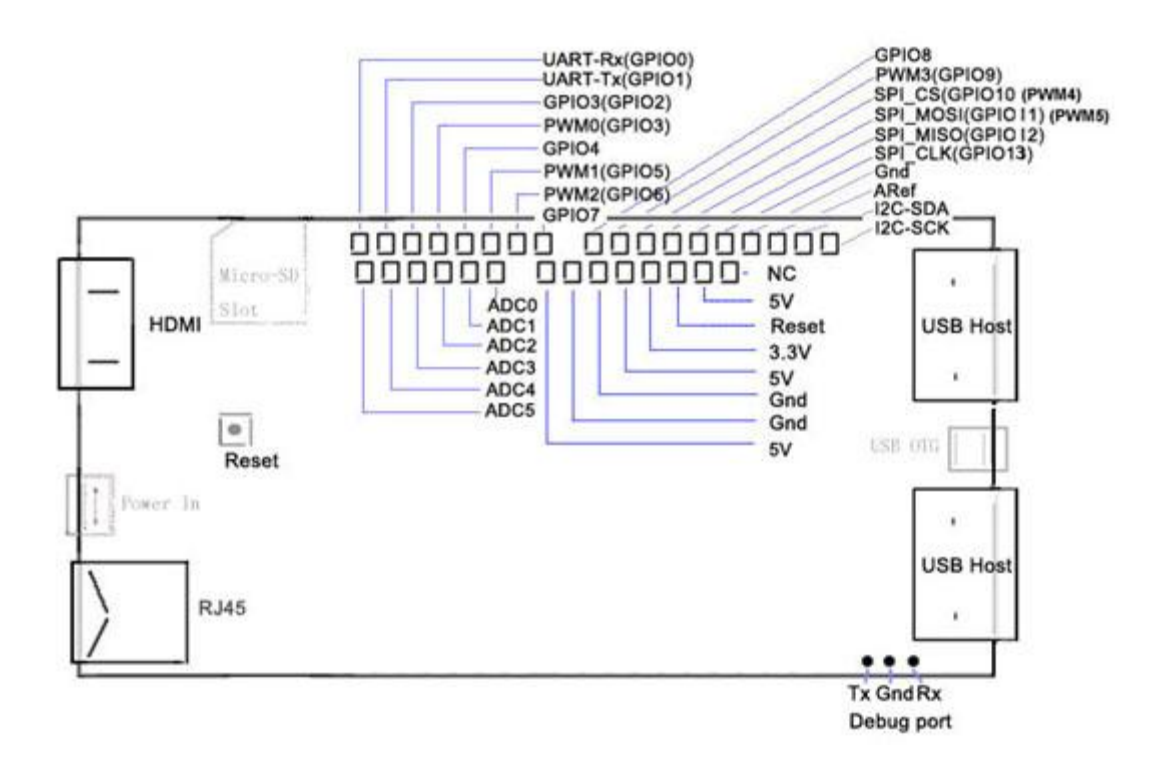

#### Программы

pcDuino поддерживает Ubuntu Linux и Android 4.0 ICS. Когда книга писалась, версия последнего выпуска Ubuntu для pcDuino была 20130531.

#### Ubuntu

По умолчанию при производстве Ubuntu устанавливают в NAND-флэш. Ubuntu может загружаться и с NAND-флэш и с карты microSD с загрузчиком.

#### Ubuntu в NAND-флэш:

Если мы хотим переустановить или обновить Ubuntu в NAND-флэш, имеется два варианта:

- Установить Ubuntu, используя карту microSD.
- Установить Ubuntu, используя Livesuit через USB порт.

Впоследствии мы ознакомим с каждым.

Как установить Ubuntu, используя карту microSD:

Процесс инсталляции включает два шага:

1) Установка ядра Linux (используя карту microSD #1) и

2) Установка файловой системы Ubuntu (используя карту microSD #2 или USB-флэш устройство, которое должно быть отформатировано в FAT).

Карта microSD должна быть минимум 2GB.

В каждом выпуске Ubuntu для pcDuino, имеется две версии образа ядра. Одна – для инструмента Phonexcard, который используется для создания карты microSD #1 (Это тот же файл, который используется Livesuit, обсуждаемой ниже). Другая для Win32DiskImager (windows) или dd (под linux) которые используются для создания карты microSD #1.

Phonexcard может быть загружен из:

https://s3.amazonaws.com/pcduino/Tools/PhoenixCardV306\_20120302.rar

| PhoenixCard 3.06            |                         | -                  |                   |      | (and the X |
|-----------------------------|-------------------------|--------------------|-------------------|------|------------|
| Card and Image<br>DishCheck | ] disk (F:\             | 2                  |                   |      |            |
| Ing File                    | C:\Lifeng\PCDuino\Upd   | ates/Ubuntu/a10_ke | rnel_20130307.ing |      |            |
| Product  <br>C Startup      | User Data               |                    |                   |      |            |
| Burn<br>Bate                | Format to Borma         | 1 Clear            | Info              | Melp | Exit       |
| Option                      |                         | 244                |                   |      |            |
| Device OK, the sil          | e of the device is 3773 | •                  |                   |      |            |
|                             |                         |                    |                   |      |            |

Win32DiskImager может быть загружен из:

https://s3.amazonaws.com/pcduino/Tools/win32diskimager-v0.7-binary.zip

или

http://sourceforge.net/projects/win32diskimager

| Image File            |       |  |      |    | Device |      |
|-----------------------|-------|--|------|----|--------|------|
| MD5 Hash:<br>Progress |       |  |      |    |        |      |
|                       | Cance |  | Read | ][ | Write  | Exit |

#### Запись ядра в Linux PC

a) Установите карту micro-SD в Linux PC или pcDuino, карта будет смонтирована автоматически. Для продолжения размонтируйте все разделы на карте. Например,

Если microSD имеет два раздела:

\$ sudo umount /dev/mmcblk0p1

\$ sudo umount /dev/mmcblk0p2

b) Затем прожгите загруженные и раззипованные файлы образов (a10\_kernel\_disk32imager\_20130403.img) на карту micro-SD следующей командой:

\$ sudo dd if=/udisk/a10\_kernel\_disk32imager\_20130403.img of=/dev/mmcblk0 bs=1M

\$ sudo sync

of=/dev/mmcblk0 указатель на micro-SD card.

**Предупреждение**: Не используйте "of=/dev/xxx" для указания вышего твердого диска. Это разрушит его содержимое.

Теперь карта micro-SD готова к использованию для прожига образа ОС на внутреннюю флэш.

с) прожиг образа ОС на внутреннюю флэш из карты micro-SD card

i. Подключите карту micro-SD к pcDuino, включите питание платы, затем ждите одну минуту

ii. Извлеките карту и сбросьте плату. Если вы видите, что RX светодиод зажегся, и TX светодиод моргает, значит ядро обновилось успешно

#### Прожигание ядра в МАС ОЅ РС

a) Откройте терминал в MacOS, вставьте карту micro-SD, карта будет смонтирована автоматически. Для продолжения размонтируйте все разделы на карте. Например,

Если карта micro-SD имеет два раздела:

\$ sudo umount /dev/disk1s1

\$ sudo umount /dev/disk1s2

Если карта micro-SD не размонтировалась, вы можете использовать следующий скрипт для принудительного размонтирования:

\$ sudo diskutil umount force /dev/disk1s1

\$ sudo diskutil umount force /dev/disk1s2

b) Затем прожгите загруженный и распакованный файл образа

(a10\_kernel\_disk32imager\_20130403.img) на карту micro-SD следующей командой:

\$ sudo dd if=/udisk/a10\_kernel\_disk32imager\_20130403.img of=/dev/disk1 bs=1m

of=/dev/disk1 - указатель на карту micro-SD. После выполнения этой команды, ваш Mac PC выбросит сообщение "can't identify the SD card" это указывает, что файловая система на вашей карте неизвестна Mac PC сейчас.

**Предупреждение**: Не используйте "of=/dev/xxx" для указания вашего твердого диска. Это разрушит его содержимое.

Теперь карта micro-SD готова к использованию для прожига образа ОС во внутренний флэш.

с) прожиг образа ОС на внутреннюю флэш из карты micro-SD

i. Подключите карту micro-SD к pcDuino, включите питание платы, затем ждите одну минуту

ii. Извлеките карту и сбросьте плату. Если вы видите, что RX светодиод зажегся, и TX светодиод моргает, значит ядро обновилось успешно

После создания карты microSD №1, вставьте карту microSD №1 в SD слот, и включите вновь плату. Когда плата начинает прожиг образа файла с карты microSD во флеш, ТХ светодиод медленно мигает. Подождите одну минуту, если ядро успешно обновилось, светодиод погаснет.

Теперь мы готовы загрузить файловую систему Ubuntu в NAND флэш. В каждом выпуске pcDuino Ubuntu release, это упакованный файл, с именем Ubuntu, это файловая система Ubuntu. Загрузите файл Ubuntu, и распакуйте его, получив два файла:

- Update.sh: оболочка скрипта обновления Ubuntu
- Ubuntu\_xxx.img: файл образа Ubuntu

Скопируйте два файла на micro SD №2 или USB флэш, который должен быть форматирован в FAT. Вновь включите pcDuino, вы увидите на экране загрузочную информацию, подключите micro SD №2 или USB флэш когда покажется сообщение, что ищется диск, содержащий файловую систему Ubuntu. Экран будет отображать "It will take about 10 minutes to finish…". Пожалуйста, ждите терпеливо и экран покажет, что обновление закончено. Когда это будет сделано, извлеките карту microSD, и выключите, затем включите pcDuino.

#### Совет:

Карта microSD №1 специально создана, чтобы распознаваться загрузчиком платы. Во избежание нежелательного обновления pcDuino, мы можем использовать PhoenixCard, чтобы восстановить и очистить карту

- Подключите вашу карту micro-SD к вашему компьютеру, запустите "PhoenixCard.exe".
- Выберите карту micro-SD в окне прокрутки диска, и выберите "Format to Normal" для восстановления карты.

#### Как установить Ubuntu используя LiveSuit:

LiveSuit это бесплатный инструмент, который может обновить прошивку на USB устройстве. Для использования этого инструмента необходимо установить два драйвера

USB. Вы можете скачать инструмент и драйверы и прочитать инструкцию по эксплуатации от:

https://s3.amazonaws.com/pcduino/Tools/Livesuit.rar

Примечание: LiveSuit не очень стабильна на Windows Vista или Windows 7, и она не очень хорошо работает на 64 бит процессор. Так что это средство не рекомендуется.

#### Ubuntu в загрузке с карты microSD:

В каждом выпуске pcDUino Ubuntu, есть файл с именем загрузочный образ SD. Этот файл предназначен для создания загрузочной MicroSD карты, поэтому мы можем положить все наши приложения и данные на SD карту вместо ограниченной NAND флэш-памяти. Шаги:

- 1. Загрузите образ загрузочной карты microSD.
- 2. Распакуйте его, получив xxx.img
- 3. Запишите распакованный файл образа на карту micro-SD с помощью win32diskimager или dd в Linux PC или pcDuino
- 4. Подключите карту micro-SD в pcDuino и подайте питание на pcDuino.
- 5. Ubuntu будет запущена.

По умолчанию, файловая система использует только 2GB. Если вы имеете больше пространства на вашей SD карте, оно по умолчанию не используется.

Мы будем использовать сценарий, чтобы расширить файловую систему на всю SD карту.

\$wget

 $https://s3.amazonaws.com/pcduino/SampleCode/System/expandFS/expand\_sdcard\_rootfs.sh \$sudo bash ./expand\_sdcard\_rootfs.sh$ 

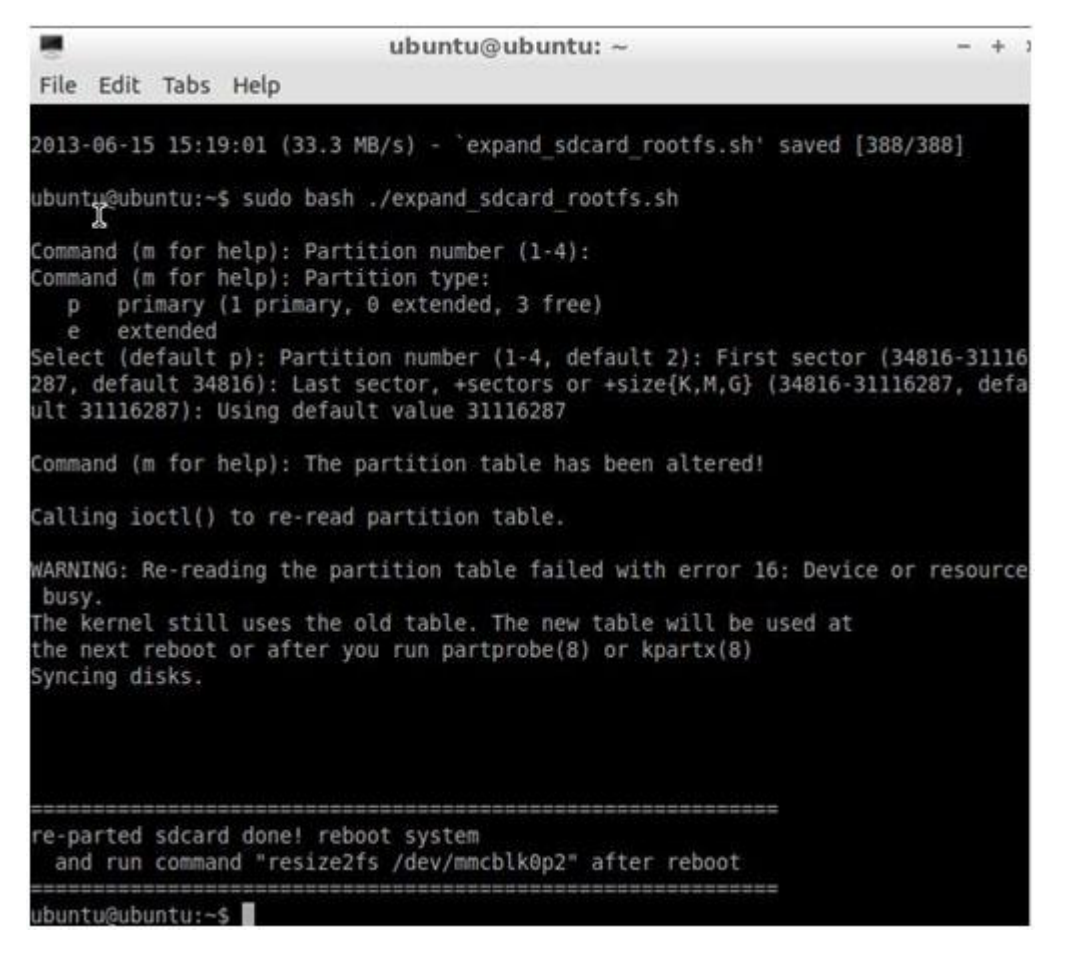

После расширения мы перезагрузим pcDuino путем:

\$sudo reboot

После перезагрузки мы запустим:

\$sudo resize2fs /dev/mmcblk0p2

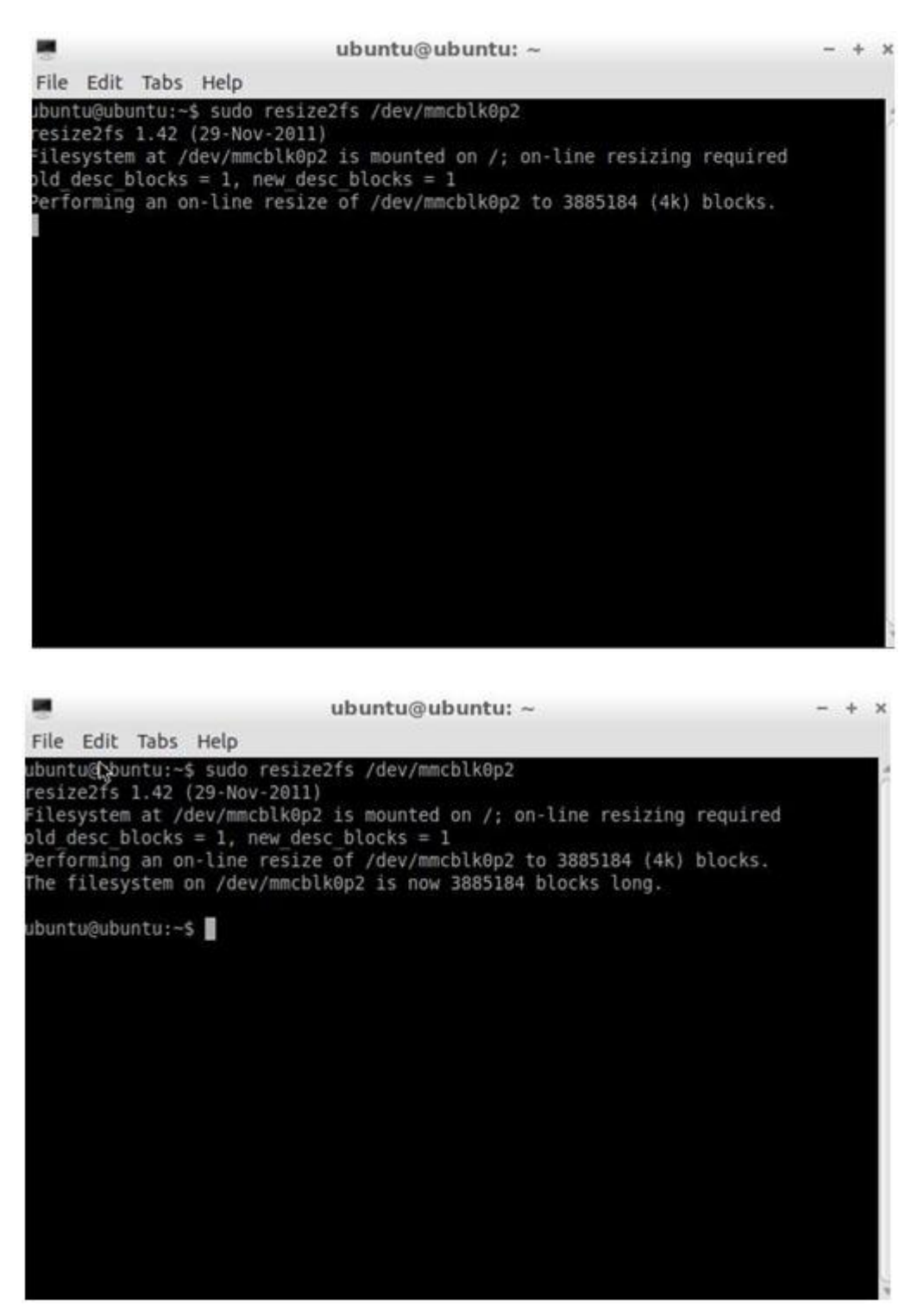

Проверьте объем запоминающего устройства еще раз, используя

\$df -h

#### Резервное копирование NAND на SDкарту, и загрузка с SD карты

pcDuino имеет на плате NAND в 2GB. Когда мы будем разрабатывать сложный проект, мы можем легко съесть все это пространство. Когда это случится, нам нужен способ, чтобы переместить все программы и данные с NAND на SD большой емкости и сделать этот SD загрузочным.

Ключевой функцией мы будем использовать следующее:

make\_mmc\_boot "Clone system from nand to mmc card"

Эта функция копирует всё содержимое в NAND на карту SD. Это эквивалентно флэш mmc загрузочному образу. Преимущество в том, что пользователи по-прежнему держат свои собственные программы / данные. Когда места в NAND недостаточно, мы можем использовать карту SD для замены системы в NAND.

Когда писалась книга, последним выпуском образа был 20130531. В исходном образе 20130513, вышеупомянутая функция отсутствует в конфигурации платы. Нам нужно сделать обновление конфигурации платы, чтобы функция стала доступной.

Есть два пути запустить конфигурирование платы. Один будет запущен после сброса. Другой будет запущен в терминале.

В дальнейшем мы будем использовать второй подход. Напечатаем:

\$sudo board-config.sh

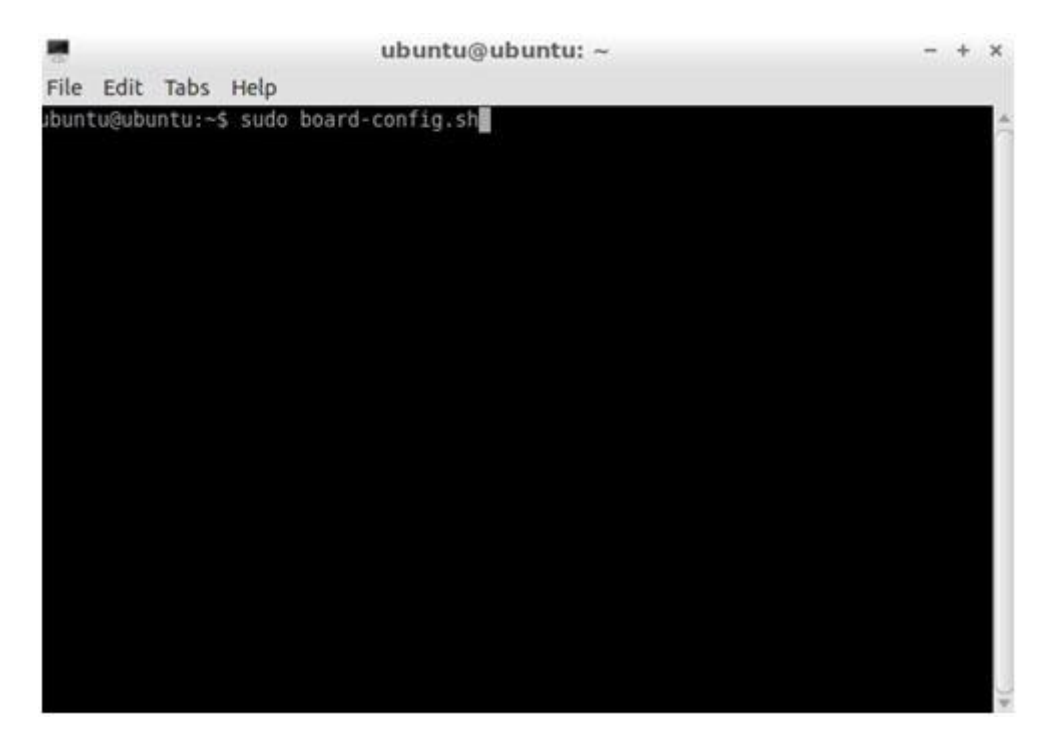

Затем выберем 'Update':

и далее 'config':

| ard Configuration                                                                     |                                                                                                    | 66                                                                                                    |
|---------------------------------------------------------------------------------------|----------------------------------------------------------------------------------------------------|----------------------------------------------------------------------------------------------------|
| inge screen                                                                           |                                                                                                    |                                                                                                    |
| inge_window_percent<br>inge_password<br>t_locale<br>t_tmezone<br>t_keyboard<br>t_boot | Change Ubuntu screen resolution<br>Adjust Screen Size % of full size<br>Change password for 'ubuntu' user<br>Change language<br>Set timezone<br>Set keyboard layout<br>Root to cmdline only or desktop | 66<br>66<br>66<br>66<br>66                                                                                                    |
| late                                                                                  | Update board-config and related packa                                                                                                    | ges <mark>es 66</mark>                                                                                                    |
|                                                                                       |                                                                                                    | 60<br>60<br>60<br>60                                                                                                    |
|                                                                                       | ange_password<br>t_locale<br>t_timezone<br>t_keyboard<br>t_boot<br>date                                                                                                    | ange_password Change password for 'ubuntu' user<br>t_locale Change language<br>t_timezone Set timezone<br>t_keyboard Set keyboard layout<br>boot Boot to cmdline only or desktop<br>date Update board-config and related packa |

После этого pcDuino будет проверять обновления:

|                                                                          | ubuntu@ubuntu: ~                                                                                                    |                | + × |
|--------------------------------------------------------------------------|----------------------------------------------------------------------------------------------------|----------------|-----|
| File Edit Tabs                                                           | Help                                                                                                    |                |     |
| l<br>Hit http://port<br>Set:20 http://p<br>Set:21 http://p               | s.ubuntu.com precise/universe Translation-en<br>orts.ubuntu.com precise-security/main Translation-en [146<br>orts.ubuntu.com precise-security/universe Translation-en | 1 kB]<br>[47.7 | kв  |
| 5et:22 http://p<br>5et:23 http://p<br>Fetched 2437 kB<br>Reading package | orts.ubuntu.com precise-updates/main Translation-en [291<br>orts.ubuntu.com precise-updates/universe Translation-en  <br>in 1min 3s (38.6 kB/s)<br>lists Done         | k₿]<br>121 k8  | 3]  |
| V: Conflicting<br>ino but got )<br>Reading package<br>Building depend    | distribution: http://www.wiimu.com pcduino Release (exped<br>lists Done<br>ency tree                                                                                  | ted po         | :du |
| Reading state in<br>The following e<br>dosfstools po                     | nformation Done<br>xtra packages will be installed:<br>duino-kernel                                                                                                   |                |     |
| The following N<br>dosfstools                                            | EW packages will be installed:                                                                                                    |                |     |
| The following p<br>pcduino-confi<br>2 upgraded 1 p                       | ackages will be upgraded:<br>g pcduino-kernel<br>ewly installed 0 to remove and 188 not upgraded.                                                                     |                |     |
| Need to get 958<br>After this oper<br>Do you want to                     | s kB of archives.<br>ation, 169 kB of additional disk space will be used.<br>continue [Y/n]? ■                                                                        |                |     |

Нажмите 'Y', и после завершения обновления выйдите и перезапустите:

\$sudo board-config.sh

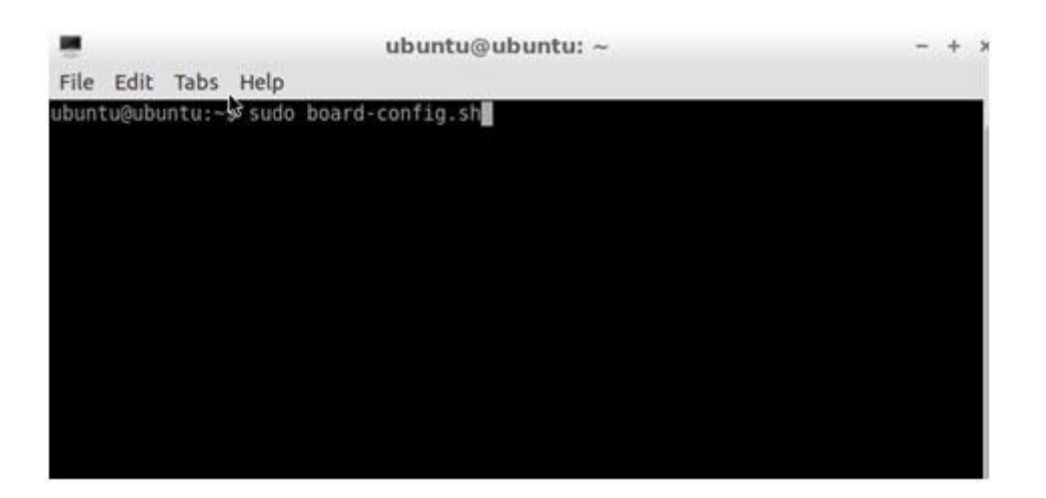

Пункт "make\_mmc\_boot" будет отображен в меню:

|    | Ť    | u                     | buntu@ubuntu: ~                            | - +  |
|----|------|-----------------------|--------------------------------------------|------|
|    | Edit | Tabs Help             |                                            |      |
|    |      |                       |                                            |      |
|    | ***  | *****                 | *****                                      |      |
| 77 | 0000 | Board Configuration   | ***************************************    | 5000 |
|    | 000  | bourd configuration   |                                            | 66   |
| ٦  | 000  | change screen         | Change Ubuntu screen resolution            | 66   |
|    | 000  | change_window_percent | Adjust Screen Size % of full size          | 66   |
|    | 000  | change_password       | Change password for 'ubuntu' user          | 66   |
|    | 000  | set_locale            | Change Language                            | 00   |
|    | 000  | set_keyboard          | Set keyhoard lavout                        | 66   |
|    | 000  | set boot              | Boot to cmdline only or desktop            | 66   |
|    | 000  | update                | Update board-config and related packageses | 66   |
|    | 000  | backup                | Backup whole system to mmc card            | 66   |
|    | 000  | make mmc boot         | Clone system from nand to mmc card         | 55   |
|    | 000  |                       |                                            | 00   |
|    | 000  |                       |                                            | 66   |
|    | 000  |                       |                                            | 66   |
|    | 000  | <0k>                  | <done></done>                              | 66   |
|    | 000  |                       |                                            | 66   |
| _  | 1000 | ******************    |                                            | 0000 |
|    | 17.7 | *****                 | *****                                      | 66   |

Подключите карту SD (в вашем случае карту на 16GB) в SD слот, и нажмите "ENTER":

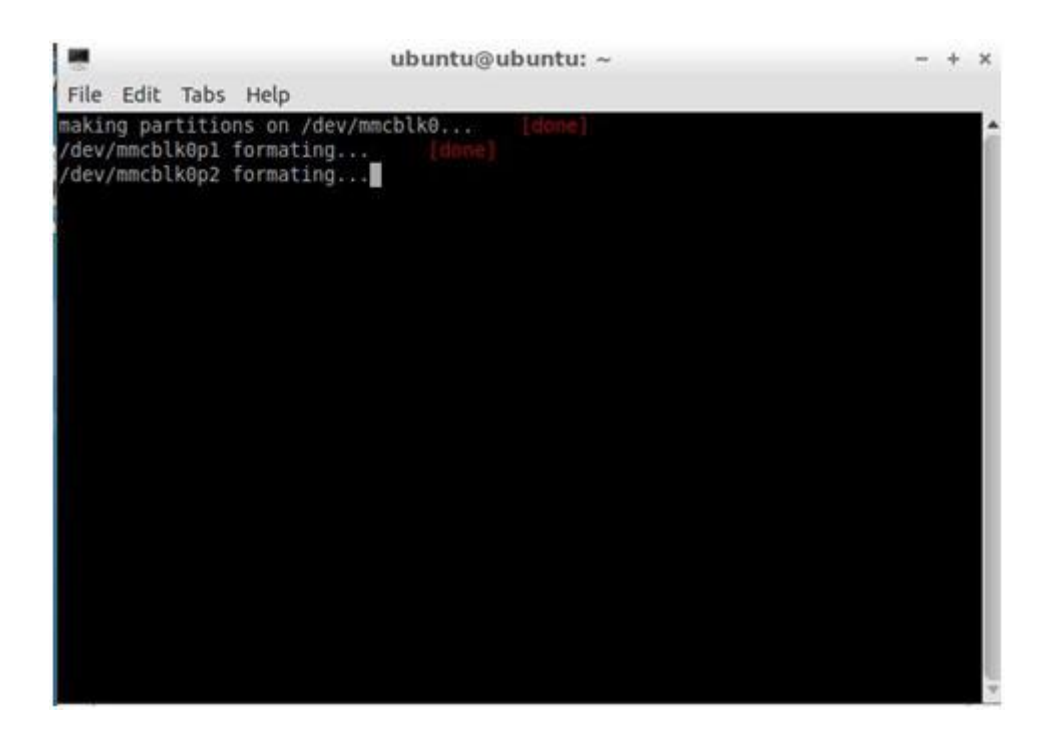

Резервное копирование займет некоторое время:

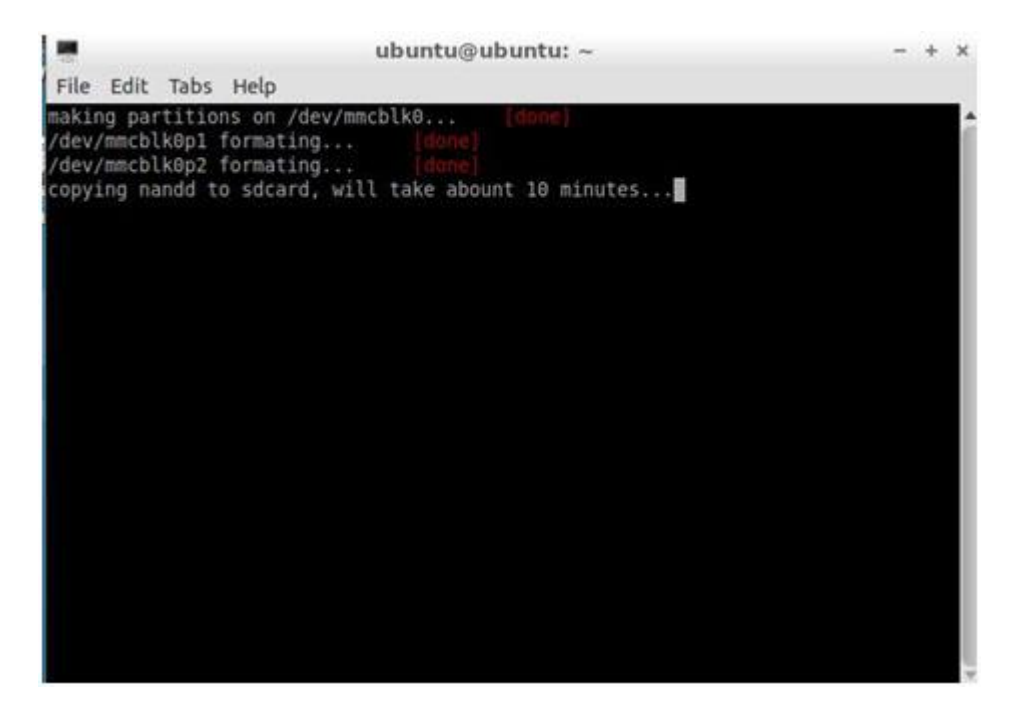

После долгого ожидания мы получим следующее сообщение:

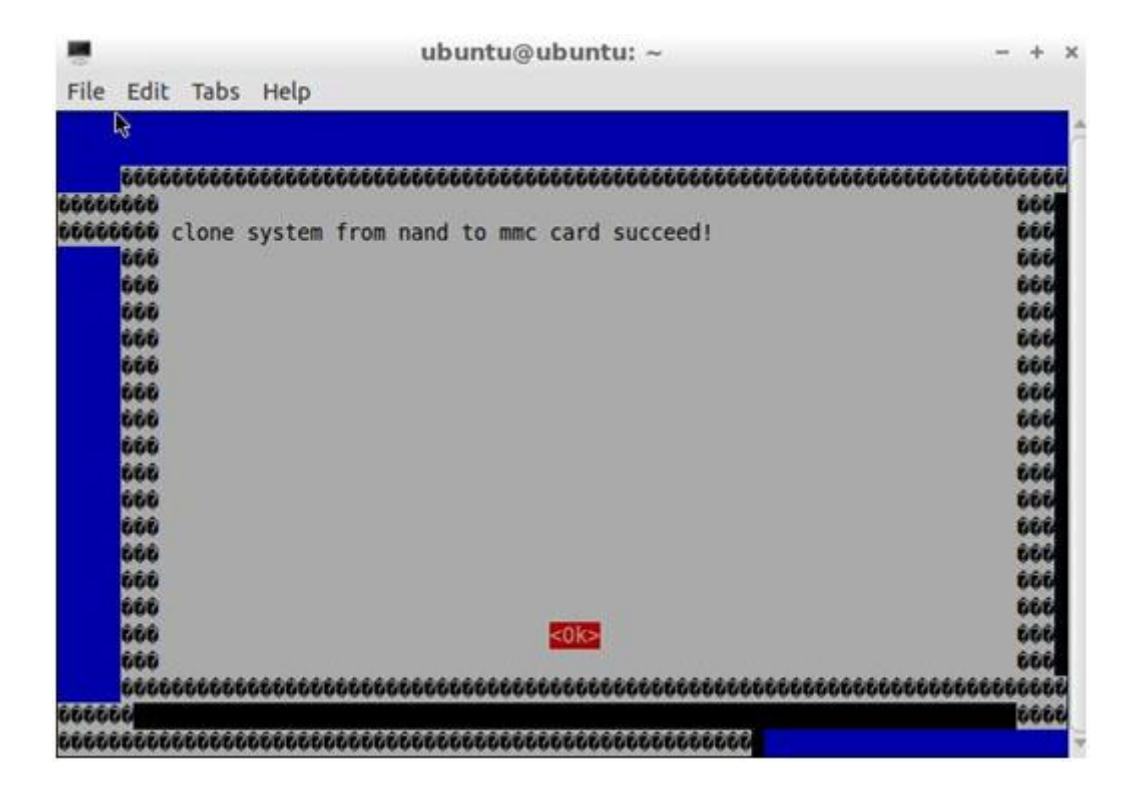

Перегружаем pcDuino, и проверяем объем памяти используя:

\$df -h

| ubuntu@ubuntu:~                                                                                                    | \$ df -                                                            | h                                                       |                                                               |                                            |                                                                                                    |
|----------------------------------------------------------------------------------------------------|--------------------------------------------------------------------|---------------------------------------------------------|---------------------------------------------------------------|--------------------------------------------|----------------------------------------------------------------------------------------------------|
| Filesystem                                                                                                    | Size                                                               | Used                                                    | Avail                                                         | Use%                                       | Mounted on                                                                                                    |
| /dev/mmcblk0p2                                                                                                    | 1.8G                                                               | 1.3G                                                    | 438M                                                          | 74%                                        |                                                                                                    |
| none                                                                                                    | 406M                                                               | 4.0K                                                    | 406M                                                          | 1%                                         | /dev                                                                                                    |
| none                                                                                                    | 407M                                                               | 4.0K                                                    | 407M                                                          | 1%                                         | /tmp                                                                                                    |
| none                                                                                                    | 82M                                                                | 240K                                                    | 82M                                                           | 1%                                         | /run                                                                                                    |
| none                                                                                                    | 5.0M                                                               | 0                                                       | 5.0M                                                          | 0%                                         | /run/lock                                                                                                    |
| none                                                                                                    | 407M                                                               | Θ                                                       | 407M                                                          | 0%                                         | /run/shm                                                                                                    |
| none                                                                                                    | 407M                                                               | Θ                                                       | 407M                                                          | 0%                                         | /var/tmp                                                                                                    |
| none                                                                                                    | 407M                                                               | 580K                                                    | 406M                                                          | 1%                                         | /var/log                                                                                                    |
| /dev/mmcblk0p1                                                                                                    | 16M                                                                | 6.1M                                                    | 9.9M                                                          | 39%                                        | /media/2B43-40EC                                                                                                    |
| ubuntu@ubuntu:~                                                                                                    | \$ wget                                                            | http:                                                   | s://s3                                                        | .amazo                                     | onaws.com/pcduino/SampleCode/System/expand                                                                                 |
| 2013-06-15 15<br>ndFS/expand_sdc<br>Resolving s3.am<br>Connecting to s<br>ed.<br>HTTP request se<br>Length: 388 [ap<br>Saving to: `exp | :18:30<br>ard_ro<br>azonaw<br>3.amaz<br>nt, aw<br>plicat<br>and_sd | h<br>otfs.<br>s.com<br>onaws<br>aitin<br>ion/x<br>card_ | ttps:/,<br>sh<br>(s3.ar<br>.com (<br>g resp<br>-sh]<br>rootfs | /s3.an<br>mazona<br>s3.am<br>onse.<br>.sh' | mazonaws.com/pcduino/SampleCode/System/exp<br>aws.com) 176.32.100.203<br>azonaws.com) 176.32.100.203 :443 connec<br>200 OK |
| 100%[========                                                                                                    |                                                                    |                                                         |                                                               |                                            | =====>] 388K/s in 0s                                                                                                    |
| 2013-06-15 15:1<br>ubuntu@ubuntu:~                                                                                                    | 9:01 (<br>\$∎                                                      | 33.3 1                                                  | 4B∕s)                                                         | - `exj                                     | pand_sdcard_rootfs.sh' saved [388/388]                                                                                     |

На рисунке выше можем увидеть, что не смотря, что карта SD имеет емкость 16GB, отображаются только 2GB.

Будем использовать скрипт для расширения файловой системы на всю карту SD.

### \$wget https://s3.amazonaws.com/pcduino/SampleCode/System/expandFS/expand\_sdcard\_rootfs.sh

\$sudo bash ./expand\_sdcard\_rootfs.sh

ubuntu@ubuntu: ~ - + > File Edit Tabs Help 2013-06-15 15:19:01 (33.3 MB/s) - `expand\_sdcard\_rootfs.sh' saved [388/388] ubuntw@ubuntu:~\$ sudo bash ./expand sdcard rootfs.sh Command (m for help): Partition number (1-4): Command (m for help): Partition type: p primary (1 primary, 0 extended, 3 free) e extended Select (default p): Partition number (1-4, default 2): First sector (34816-31116 287, default 34816): Last sector, +sectors or +size{K,M,G} (34816-31116287, defa ult 31116287): Using default value 31116287 Command (m for help): The partition table has been altered! Calling ioctl() to re-read partition table. WARNING: Re-reading the partition table failed with error 16: Device or resource busy. The kernel still uses the old table. The new table will be used at the next reboot or after you run partprobe(8) or kpartx(8) Syncing disks. e-parted sdcard done! reboot system and run command "resize2fs /dev/mmcblk0p2" after reboot ---ibuntu@ubuntu:~\$

После расширения перегружаем pcDuino:

\$sudo reboot

После перезагрузки запустим:

sudo resize2fs /dev/mmcblk0p2

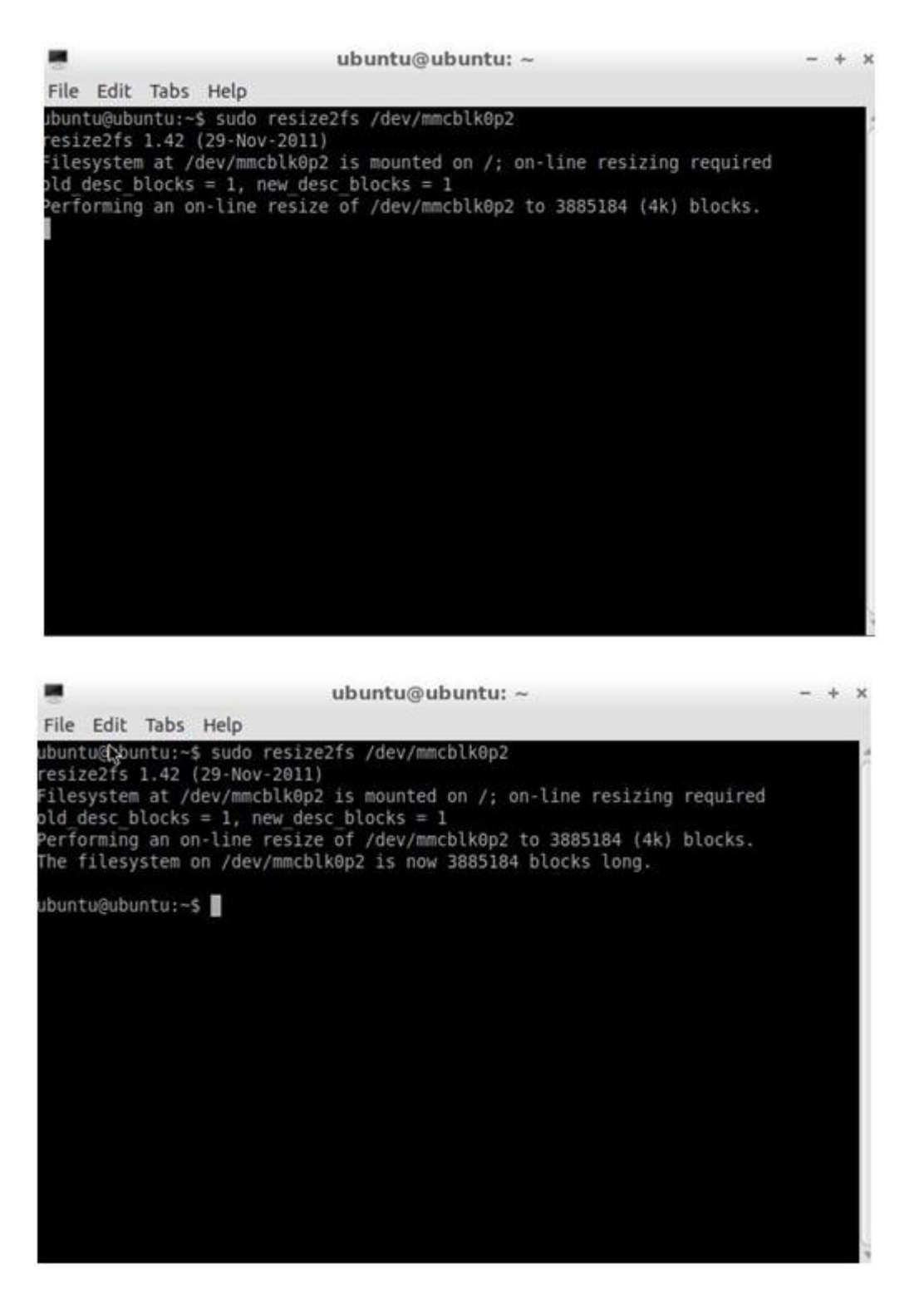

Вновь проверяем объем памяти используя:

\$df -h

| ubuntu@ubuntu:~                   | \$ df - | h    |       |      |                  |
|-----------------------------------|---------|------|-------|------|------------------|
| ilesystem                         | Size    | Used | Avail | Use% | Mounted on       |
| /dev/mmcblk0p2                    | 15G     | 1.36 | 13G   | 9%   | 1                |
| ione                              | 406M    | 4.0K | 406M  | 1%   | /dev             |
| ione                              | 407M    | 4.0K | 407M  | 1%   | /tmp             |
| ione                              | 82M     | 240K | 82M   | 1%   | /run             |
| ione                              | 5.0M    | Θ    | 5.0M  | 0%   | /run/lock        |
| ione                              | 407M    | Θ    | 407M  | 0%   | /run/shm         |
| ione                              | 407M    | Θ    | 407M  | 0%   | /var/tmp         |
| ione                              | 407M    | 580K | 406M  | 1%   | /var/log         |
| /dev/mmcblk0p1<br>jbuntu@ubuntu:~ | 16M     | 6.1M | 9.9M  | 39%  | /media/2B43-40EC |

Можем увидеть, что получили полный доступ к карте SD.

#### Android

По умолчанию изготовитель устанавливает в NAND флэш Ubuntu.

#### Android в NAND флэш:

Если мы хотим переустановить Android ило обновить Android в NAND флэш, имеются две возможности:

- Установить Ubuntu (наверное, всё-тики Android) используя карту microSD.
- Установить Ubuntu (наверное, всё-тики Android) через USB порт, используя Livesuit.

Представим каждый из них.

#### Как установить Android, используя карту microSD:

#### 1. Загрузка операционной системы Android для pcDuino

Ссылка для загрузки:

http://www.pcduino.com/?page\_id=14

Найдите ссылку на образ Android, скачайте его и получите один файл с расширением.img.

Phonexcard может быть загружен из

https://s3.amazonaws.com/pcduino/Tools/PhoenixCardV306\_20120302.rar

| BishChash   | Later Data and                |                           |         |      |
|-------------|-------------------------------|---------------------------|---------|------|
| D118L0+CK   |                               |                           |         |      |
| Ing File    | C:\Lifeng\PCDuino\Updates     | (Ubuntu/a10_kernel_201303 | 07. ing |      |
| ite Node    | 12824                         |                           |         |      |
| Preduct     | T fair Data                   |                           |         |      |
| Stantas I   |                               |                           |         |      |
| Startup /   |                               |                           |         |      |
| Burn        | Format to Formal              | Clear Infe                | Melp    | Enit |
|             |                               |                           |         | -    |
| ate         |                               |                           |         |      |
| tion or the | size of the during is 2773 .  |                           |         |      |
| its on, the | inte of the derice is only a. |                           |         |      |
|             |                               |                           |         |      |
|             |                               |                           |         |      |
|             |                               |                           |         |      |
|             |                               |                           |         |      |
|             |                               |                           |         |      |
|             |                               |                           |         |      |

#### 2. Запись образа Android для pcDuino на карту micro-SD

(a) Подключите вашу карту micro-SD к вашему компьютеру, запустите "PhoenixCard.exe". Вы увидите что-то вроде этого:

| ard and Image - |                                                                  |
|-----------------|------------------------------------------------------------------|
| DiskCheck       | di sk                                                            |
| Ing File        | C:\Lifeng\PCDuino\Updates\AndroidOS\pcduino_android_20130308.img |
| rite Mode       |                                                                  |
| F Product       | 🖵 Uxer Data                                                      |
| Startup /       | Data Fath                                                        |
|                 |                                                                  |
| Burn            | Format to Normal Clear Info Help Exit                            |
| Rate            |                                                                  |
| otion           |                                                                  |
| T Found Removal | de Disk                                                          |
|                 |                                                                  |
|                 |                                                                  |

(b) Выберите файл образа Android pcduino\_Android\_ xxx.img, который вы загрузили, и запишите его на карту micro-SD

| ard and Image     |                              |                            |              |      |
|-------------------|------------------------------|----------------------------|--------------|------|
| DiskCheck         | lisk  F:\                    |                            |              |      |
| Ing File          | C:\Lifeng\PCDuino\Updates\Ar | ndroidOS\pcduino_android_3 | 20130308.ing |      |
| rite Mode         |                              |                            |              |      |
| Product 🗆         | Iser Data                    |                            |              |      |
| Startup !         | Data Fath                    |                            |              |      |
| Burn              | Format to Normal             | Clear Info                 | Kelp         | Exit |
| Rate              |                              |                            |              |      |
| tion              |                              |                            |              |      |
| vice OK, the size | of the device is 3773 M.     |                            |              |      |
| vice OK           | PISK (                       |                            |              |      |
|                   |                              |                            |              |      |
|                   |                              |                            |              |      |
|                   |                              |                            |              |      |
|                   |                              |                            |              |      |
|                   |                              |                            |              |      |

Спустя несколько минут карта micro-SD будет готова к использованию.

#### 3. Запись образа операционной системы во внутреннюю флэш с карты micro-SD

a) Подключите карту micro-SD к pcDuino и запитайте плату. Ожидайте около четырех минут

b) Извлеките карту micro-SD и сбросьте устройство

\* Мы имеем ловушку на стадии (а). У нас нет никаких светодиодов для индикации, когда загрузочный образ запишется полностью, если вы не подключите HyperTerminal для pcDuino, поэтому, пожалуйста, подождите терпеливо в течение четырех минут. Кроме того, пожалуйста, извлеките TF карту до сброса устройства. В противном случае, TF карта начнет снова записать образ OC, если она вставлена.

#### 4. Восстановление созданной карты micro-SD

Карта micro-SD специально создается, чтобы позволить её распознать загрузчику платы ROMBOOT. Чтобы избежать неожиданного обновления операционной системы Android, используйте PhoenixCard для восстановления и очистки карты

i. Подключите карту micro-SD к вашему компьютеру, запустите "PhoenixCard.exe".

ii. Выберите карту micro-SD в окне списка дисков, и выберите "Format to Normal" для восстановления карты.

| PhoenixCard 3.06                                                                                                    | x    |
|----------------------------------------------------------------------------------------------------|------|
| Card and Image<br>DiskCheck disk F:\<br>Img File C:\Lifeng\FCDuino\Updates\Ubuntu\a10_kernel_20130307.img                       |      |
| Write Mode       @ Product       @ Product       @ Startup !       Data Path       Burn       Format to Normal       Clear Info | Exit |
| Rate<br>Option<br>Device OX, the size of the device is 3T73 M.                                                                  |      |
|                                                                                                    |      |

Как установить Android используя LiveSuit:

LiveSuit – это бесплатный инструмент, который может обновить микропрограмму через USB устройство. Для использования этого инструмента, вы должны установить два USB драйвера. Можете загрузить инструмент и драйвера и прочитать руководство пользователя из:

#### https://s3.amazonaws.com/pcduino/Tools/Livesuit.rar

Замечание: LiveSuit не очень устойчив в Windows Vista или Windows 7, и он не работает на 64 разрядных процессорах. Поэтому этот инструмент не рекомендуется.

#### Использование pcDuino как mini PC платформы

#### 1) pcDuino и Ubuntu

pcDuino & Ubuntu поддерживает специализированную Ubuntu linux 12.04, которая специально оптимизирована для запуска на платформе ARM cortex для поддержки ограниченных оперативной памяти DRAM и NAND флэш. Устройство может работать с USB мышью и клавиатурой. Список поддерживаемых приложений:

| Элементы         | Подробности                                                                                                    |
|------------------|----------------------------------------------------------------------------------------------------|
| Терминал         | <ul> <li>Используется приложение "LXTerminal" с рабочего стола</li> <li>Запуск терминальных приложений, стандартных linux команд или редактора vi и т.д.</li> <li>Запуск С/С++ компилятора (используя gcc), сборки и выполнения</li> </ul> |
| Файловый браузер | • Используется File Manager с рабочего стола                                                                                                    |

|                    | • Используется для обычного управления файлами                                                                                                    |
|--------------------|----------------------------------------------------------------------------------------------------|
| Интернет браузер   | <ul> <li>Используется web браузер Хром с рабочего стола</li> <li>Поддерживается HTML5</li> </ul>                                                                                                    |
| Офис               | <ul> <li>Используется Document Viewer с рабочего стола для<br/>просмотра PDF файлов</li> <li>Используется Gnumeric с рабочего стола для<br/>просмотра и редактирования Excel файлов</li> <li>Используется AbiWord с рабочего стола для<br/>просмотра и редактирования Word файлов</li> </ul> |
| Видеопроигрыватель | <ul> <li>Используется MPlayer с рабочего стола</li> <li>Может воспроизводить аудио, видео и изображения</li> </ul>                                                                                                    |
| Серверы            | <ul><li>VNC сервер</li><li>SSH</li></ul>                                                                                                    |
| Разработка         | <ul> <li>Arduino IDE для pcDuino</li> </ul>                                                                                                    |

Замечание:

Пользователь root и пароль "ubuntu".

#### 2) pcDuino и Android

Плата pcDuino поддерживает специализированный android 4.0, который специально оптимизирован для HD-TV выхода дисплеев. Устройство может работать с USB мышью и клавиатурой. Список поддерживаемых приложений (но не ограничивающийся следующим):

| Элементы         | Подробности                                                                                                    |
|------------------|----------------------------------------------------------------------------------------------------|
| Файловый браузер | <ul> <li>Используется File Manager</li> <li>Для обычного управления файлами</li> </ul>                              |
| Интернет браузер | <ul> <li>Используется web браузер с рабочего стола или<br/>виджет поиска Google</li> <li>Поддержка HTML5</li> </ul> |
| Календарь        | • Календарь Google                                                                                                  |
| Gmail            | • Посещение аккаунта Gmail                                                                                          |
| Народ            | Контактные приложения Google                                                                                        |
| App Store        | • Используется Google "play store" для загрузки<br>сторонних приложений                                             |

| Музыка             | • | Встроенный проигрыватель Android                             |
|--------------------|---|--------------------------------------------------------------|
| Видеопроигрыватель | • | Встроенный Super-HD Player для проигрывания локального видео |

## Глава 2 Введение в Ubuntu для pcDuino

Posted on July 14, 2013 by admin - No Comments 1

#### Структура файлового каталога pcDuino Ubuntu

Ubuntu придерживается Filesystem Hierarchy Standard для каталогов и имен файлов. Этот стандарт позволяет пользователям и программам быть уверенными в расположении файлов и каталогов. Корневой уровень каталога представляется просто через слеш /. В корневом каталоге все Ubuntu системы включают следующие каталоги:

| Каталог | Содержимое                                                    |
|---------|---------------------------------------------------------------|
| bin     | Основные командные исполняемые файлы                          |
| boot    | Статические файлы загрузчика                                  |
| dev     | Файлы устройств                                               |
| etc     | Конфигурация системы данной машины                            |
| home    | Домашние каталоги пользователей                               |
| lib     | Необходимые библиотеки общего пользования и модули ядра       |
| media   | Содержит точки монтирования для съемных носителей             |
| mnt     | Точка монтирования для временно монтируемой файловой системы  |
| proc    | Виртуальный каталог для системной информации (ядер 2.4 и 2.6) |
| root    | Домашний каталог суперпользователя (root)                     |
| sbin    | Необходимые системные исполняемые файлы                       |
| sys     | Виртуальный каталог для системной информации (для ядер 2.6)   |
| tmp     | Временные файлы                                               |
| usr     | Вторичная иерархия                                            |
| var     | Переменные данные                                             |
| srv     | Данные для служб, предоставляемых системой                    |
| opt     | Дополнительные пакеты программного обеспечения                |

Ниже приведен список важных соображений относительно каталогов и разделов. Обратите внимание, что использование диска колеблется в широких пределах с учетом конфигурации системы и конкретных моделей использования. Рекомендации здесь являются общими указаниями, и служат отправной точкой в решении задачи разметки.

- На корневом разделе / всегда физически должны находиться /etc, /bin, /sbin, /lib и /dev, иначе вы не сможете загрузиться. Обычно 150–250MB необходимо для корневого раздела.
- /usr: содержит все пользовательские программы (/usr/bin), библиотеки (/usr/lib), документация (/usr/share/doc), и т.д. Это часть файловой системы, которой, как правило, требуется много места. Вы должны выделить как минимум 500 МБ дискового пространства. Это количество должно быть увеличено в зависимости от количества и типа пакетов, планируемых к установке. Стандартный рабочий стол Ubuntu требует минимум 1,5 Гб. Для мощных рабочих станций или серверов установка должна позволять 4-6GB.
- /var: изменяющиеся данные типа новостных статей, сообщений электронной почты, веб-сайтов, баз данных, кэша системы упаковки и т.д. будут хранится в

этом каталоге. Размер этого каталога целиком зависит от степени использования компьютера, но для большинства людей он определяется работой с системой управления пакетами. Если вы собираетесь делать полную установку всего, что Ubuntu может предложить, все в одной сессии, то 2 или 3 гигабайта для /var должно быть достаточно. Если вы собираетесь производить установку по частям (то есть, установить сервисы и утилиты, следующие за текстовым наполнением, потом X, ...), вы можете уложиться в 300-500 МБ. Если пространство жесткого диска в дефиците и вы не планируете делать глобальных обновлений системы, вы можете обойтись всего лишь 30 или 40 МБ.

- /tmp: временные данные создаваемые запущенными программами наиболее вероятно идут в этот каталог. 40–100МВ должно быть обычно достаточно. Некоторые приложения - архивные манипуляторы, инструменты разработки CD / DVD и мультимедийные программы - могут использовать /tmp для временного хранения файлов. Если вы планируете использовать данные приложения, то должны выделить соответствующее пространство под /tmp.
- /home: каждый пользователь хранит свои личные данные в подкаталоге этого каталога. Его размер зависит от того, сколько пользователей будут использовать систему и какие файлы они будут хранить в своих каталогах. В зависимости от планируемого использования вы должны зарезервировать около 100 МБ для каждого пользователя, но можете изменить это значение для ваших нужд. Выделите больше места, если планируете сохранить массу мультимедийных файлов (картинок, MP3, фильмов) в своем домашнем каталоге.

#### Linux команды

Кратко обсудим некоторые из часто используемых в Ubuntu команд.

#### Смена каталога

Команда для смены каталога: *cd*.

Вы можете перейти на верхнюю часть вашей файловой системы, набрав cd /. Любое изменение каталога, начинающееся с / будет относительно корневого каталога в файловой системе. Напечатав cd nanka/nodnanka и т.д. измените каталог, в котором вы сейчас находитесь в файловой системе (рабочий каталог). Так, например, если вы находитесь в домашнем каталоге, и напечатаете cd Arduino, перейдете в каталог home/Arduino. Но, если бы вы вместо этого ввели cd /arduino, Linux попытался бы перевести вас в arduino каталог на верхнем уровне файловой системы (по аналогии с C:arduino под Windows), которая в большинстве систем не существует.

#### Вывод списка файлов в каталоге:

Чтобы сделать это, напечатайте *ls*.

Эта функция 'перечисляет' все файлы в (текущем) каталоге. Добавление к команде -*a* (*ls* - *a*) также покажет любые скрытые файлы в этом каталоге. Добавление -*l* (*ls* -*l*) покажет разрешения, тип, владельца файла и дату его создания/редактирования.

#### Смена пользователя

В Ubuntu системе, мы можем использовать команду '*su*' для преключения в режим суперпользователя (root). Поскольку много команд требуют root привелегий, мы можем добавлять '*su*' перед командой.

root - это суперпользователь (администратор) в Linux. Sudo - это команда, которая позволяет другим пользователям выдавать команды как суперпользователь. sudo = "super user do" (сделать суперпользователем). Операции, которые нормальному пользователю обычно не разрешено делать можно сделать с помощью sudo. Это слово просто смесь из super-do и pseudo. ИСПОЛЬЗУЙТЕ SUDO С ПРЕДУПРЕЖДЕНИЕМ! Sudo можно использовать, чтобы сделать большой ущерб вашей системе, и часто есть причина вашей нормальной учетной записи не разрешать выполнять определенные действия. sudo rm - rf /\* будет полностью удалять все, что в файловой системе, разрушая систему.

#### Установка программного пакета

Apt-get - это пакет или программный менеджер на Debian/Ubuntu linux. Установка - это операция для apt-get на выполнение и имя пакета с последующим ключевым словом или действием установки. Множественные имена пакетов можно поставить в строке последующей установки.

#### Сжатие и распаковка пакета программы установки

Tar - это очень популярный файловый формат в Linux для архивирования файлов. Его большое преимущество в том, что он может использовать немного ресурсов процессора для упаковки файлов. Он - только пакующая утилита, и он не отвечает за сжатие. Сжатие выполняют gzip и bzip2. В настоящее время используются форматы файловt \*.tar, \*.tar.gz, и \*.tar.bz2 как в примерах:

Если хотим сжать, и упаковать каталог 'test' в /var/tmp в текущий каталог,

1. \$ tar -cvf test.tar test

Команда выше только упаковывает каталоги и файлы, и не делает сжатия.

1. \$ tar -zcvf test.tar.gz test

Команда выше упаковывает каталоги и файлы, и затем сжимает пакет, используя gzip.

1. \$ tar -jcvf test.tar.bz2 test

Команда выше упаковывает каталоги и файлы, и затем сжимает пакет, используя bzip2.

Следующая команда сравнивает размеры разных полученных файлов:

1. \$ 11 test.tar\* 2. -rw-r--r-- 1 Lee mock 10240 01-18 17:05 test.tar 3. -rw-r--r-- 1 Lee mock 357 01-18 17:06 test.tar.bz2 4. -rw-r--r-- 1 Lee mock 327 01-18 17:05 test.tar.gz

Как разархивировать файлы:

\$tar -xvf test.tar
 \$ tar -xvf test.tar.gz
 \$ tar -jxvf test.tar.bz2

#### Как деинсталлировать/удалить/переместить пакет

Для деинсталлирования пакета можем использовать '*dpkg* –*list*' для получения списка всех установленных программных пакетов. Как только обнаружен нужный установленный пакет, можем использовать команду '*sudo apt-get* –*purge remove*' с последующим названием пакета для удаления именно этого пакета. Например:

\$sudo apt-get –purge remove lighttpd

#### Рекомендуемый текстовый редактор

Nano - это удобный текстовый редактор, который более удобен по сравнению с vi. Для его установки запустите "*\$sudo apt-get install nano*".

#### Как проверить версию ядра

Следующая команда используется чтобы выяснить версию ядра:

ubuntu@ubuntu:~\$ cat /proc/version

#### Найти информацию о процессоре/скорости

Используйте следующую команду для отображения всей информации о процессоре:

ubuntu@ubuntu:~\$ cat /proc/cpuinfo

#### Как проверить доступное дисковое пространство

Для проверки пространства напечатайте:

\$df -h

#### Использование USB WiFi ключа:

Рекомендуемый USB WiFi аппаратный ключ для pcDuino - RT5370.

Когда USB WiFi ключ вставлен, можем проверить, работает ли аппаратура используя:

\$lsusb

Что получим, когда WiFi ключ вставлен:

|                         | ubuntu@ubuntu: ~                                        | - +   | × |
|-------------------------|---------------------------------------------------------|-------|---|
| File Edit Tabs Help     |                                                         |       |   |
| ubuntu@ubuntu:~\$       |                                                         |       |   |
| ubuntu@ubuntu:~\$       |                                                         |       | 1 |
| ubuntu@ubuntu:~\$       |                                                         |       |   |
| ubuntu@ubuntu:~\$       |                                                         |       |   |
| ubuntu@ubuntu:~\$       |                                                         |       |   |
| ubuntu@ubuntu:~\$       |                                                         |       |   |
| ubuntu@ubuntu:~\$       |                                                         |       |   |
| ubuntu@ubuntu:~\$       |                                                         |       |   |
| ubuntu@ubuntu:~\$       |                                                         |       |   |
| ubuntu@ubuntu:~\$       |                                                         |       |   |
| ubuntu@ubuntu:~\$       |                                                         |       |   |
| ubuntu@ubuntu:~\$       |                                                         |       |   |
| ubuntu@ubuntu:~\$       |                                                         |       |   |
| ubuntu@ubuntu:~\$       |                                                         |       |   |
| ubuntu@ubuntu:~\$       |                                                         |       |   |
| ubuntu@ubuntu:~\$ lsusb |                                                         |       |   |
| Bus 002 Device 002: ID  | <pre>1bcf:05ca Sunplus Innovation Technology Inc.</pre> |       |   |
| Bus 003 Device 002: ID  | 148f:5370 Ralink Technology, Corp. RT5370 Wireless      | Adapt | e |
| Bus 001 Device 001: ID  | 1d6b:0002 Linux Foundation 2.0 root hub                 |       |   |
| Bus 002 Device 001: ID  | 1d6b:0001 Linux Foundation 1.1 root hub                 |       |   |
| Bus 003 Device 001: ID  | 1d6b:0002 Linux Foundation 2.0 root hub                 |       |   |
| Bus 004 Device 001: ID  | 1d6b:0001 Linux Foundation 1.1 root hub                 |       |   |
| ubuntu@ubuntu:~\$       |                                                         |       | ÿ |

Откройте утилиту "Network Connections" в "Preferences" подменю системного меню.

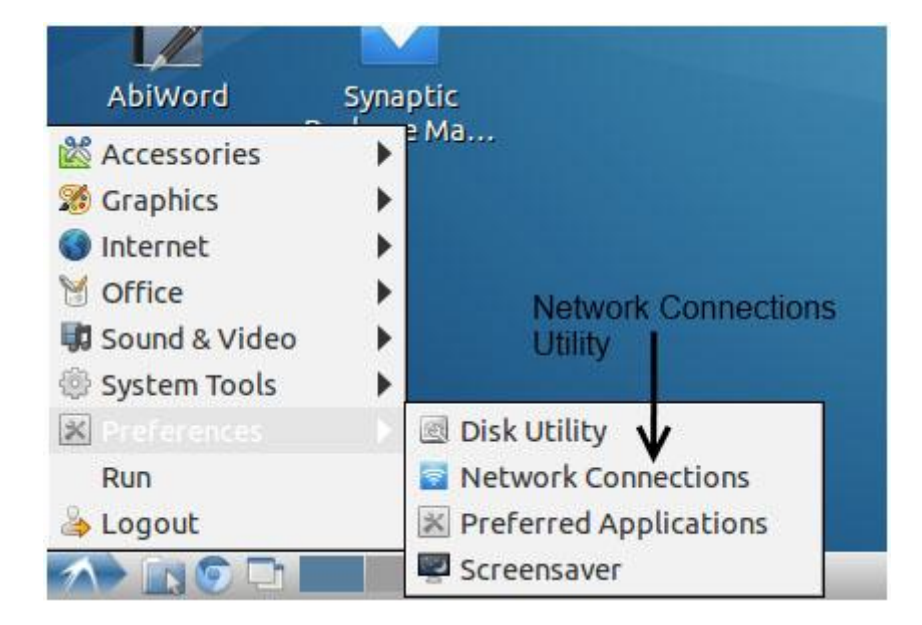

В таблице "Wireless" нажмите кнопку "Add".

| Netv              | work Connections - +             |
|-------------------|----------------------------------|
| 🖉 Wired 🛜 Wireles | s 📊 Mobile Broadband 🔒 VPN 🚿 DSI |
| Name              | Last Used 🔒 Add                  |
| In the "W         | /ireless" tab                    |
|                   |                                  |
|                   | 🖉 😪 Delete                       |
|                   | Pelete                           |
|                   | click "Add"                      |
|                   | click "Add"                      |

Вы можете поместить все что угодно в поле "Connection name" (имя соединения), но вы должны иметь SSID сети, к которой вы хотите подключиться, в поле SSID. Режим должен быть по умолчанию "Infrastructure" (инфраструктура), который является правильным для большинства сетей, а нижними четырьмя полями можно пренебречь.

| Editing Wir                                                    | reless connection                | n 1 - + ×                                        |
|----------------------------------------------------------------|----------------------------------|--------------------------------------------------|
| Connection name: Wire                                          | eless connection 1               |                                                  |
| Connect automatically                                          | y                                | Name it whatever<br>you like                     |
| Wireless Wireless Sec                                          | urity IPv4 Settings              | IPv6 Settings                                    |
| SSID:but make<br>sure your<br>Mode: network's<br>SSID is here. | sparkfun<br>Infrastructure       | •                                                |
| BSSID:                                                         |                                  |                                                  |
| Device MAC address:<br>Cloned MAC address:                     |                                  | <b>•</b>                                         |
| MTU:                                                           | automatic                        | 🔕 🐈 bytes                                        |
| Available to all users                                         | You likely wor<br>with these set | n't need to mess<br>ttings.<br>ancel <b>Save</b> |

На вкладке "Wireless Security" (безопасность беспроводных сетей), вы можете настроить параметры сетевой безопасности для вашей сети. Мы не будем пытаться охватить это, потому что это слишком большая тема. Поля должны быть очень похожи на такие же на других устройствах, поэтому скопируйте настройки от чего-то еще, если это необходимо.

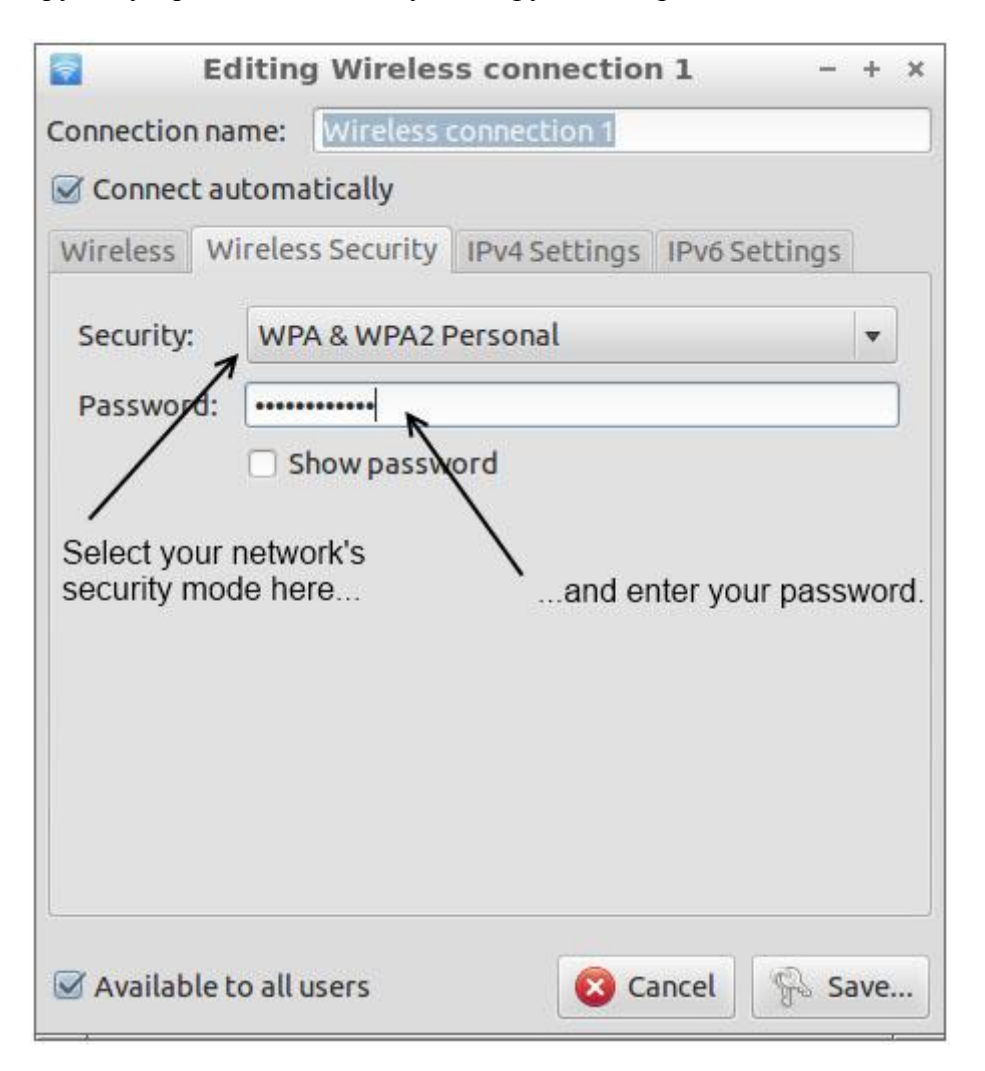

Последние две вкладки "IPV4 Settings" и "IPV6 Settings", вы вероятнее можете игнорировать. Если вы имеете необходимость их использования, вы точно должны знать, что делать, и скорее всего бросили читать эту страницу некоторое время назад.

Нажмите клавишу "Save" (сохранить) для выхода из утилиты "Network Connections". Вы увидите ваше новое подключение в списке. В столбце "Last Used" (последнее использование) будет "never" (никогда) рядом с этим соединением. Это нормально. Идем дальше и закрываем окно, подключение должно быть готово к работе!

| Name | Last Used 🔺   | 📫 Add   |
|------|---------------|---------|
|      | This is okay. | Po Edit |

#### Использование звуковой карты USB с аудио входом и выходом

Звуковую карту USB, которую мы используем, можно найти здесь:

http://linksprite.com/wiki/index.php5?title=USB\_Sound\_Card\_with\_Audio\_Input/Output

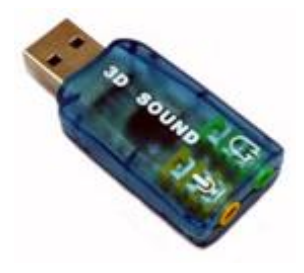

Звуковой USB драйвер включен в ядро ubuntu для pcDuino.

Для установки приложений, пожалуйста, используйте:

\$sudo apt-get install audacity

\$sudo apt-get install pulseaudio pavucontrol

На экране ниже показана Audacity. Можем записывать, и прослушивать звуки.

|       | <b>e</b>                                                                                                    |             | Au        | dacity      |                 |                 | - + × |
|-------|----------------------------------------------------------------------------------------------------|-------------|-----------|-------------|-----------------|-----------------|-------|
|       | File Edit Vie                                                                                                   | w Transport | Tracks    | Generate    | Effect Analyz   | ze Help         |       |
|       | (II) ()                                                                                                    | )           | () W)     |             |                 | *               |       |
| Gnume | L                                                                                                    | L           |           | 4)          | 5.              |                 |       |
|       | 4) -24                                                                                                    | 0 0-        | -24 0     |             | ~               |                 | ~     |
|       | 才略图机                                                                                                    | Hatta o     | ~ •       | pp?         | 2 1             | o               |       |
|       | ALSA 🗘 📢                                                                                                    | default 🗘   | 🔎 defau   | it 🗘 2 (Ste | ereo) Input Cha | nnels 🗧         |       |
|       | - 1.0                                                                                                    | d p         | 1.0       | 2.0         | 3.0             | 4.0             | 5.0   |
|       |                                                                                                    |             |           |             |                 |                 |       |
|       |                                                                                                    |             |           |             |                 |                 |       |
|       |                                                                                                    |             |           |             |                 |                 |       |
|       | -                                                                                                    |             |           |             |                 |                 |       |
|       | Project Rate (Hz                                                                                                | 2           | Selection | on Start:   | End O Leng      | gth Audio Posit | tion: |
|       | The second second second second second second second second second second second second second second second se | Constant To | 00        | 0-00        | 00 h 00 m 00 r  | - 00 h 00 m     | - 00  |

#### Использование сотового 3G аппаратного USB ключа (Huawei E303s)

Пройдем шаги для использования сотового 3G аппаратного USB ключа (Huawei E303s) с pcDuino.

Установите необходимые программные модули:

usb\_modeswitch libusb-compat libusb-1.0.0 usb-modeswitch-data

Libusb-1.0.0 может быть установлен использованием:

\$sudo apt-get install libusb-1.0.0

Также необходимо:

\$sudo apt-get install libusb-dev

ubuntu@ubuntu:~/Downloads/usb-modeswitch-1.2.6\$ sudo make install

 $sed `s_!/usr/bin/tclsh_!'''/usr/bin/tclsh'''_' < usb_modeswitch.tcl > usb_modeswitch_dispatcher$ 

install -D -mode=755 usb\_modeswitch /usr/sbin/usb\_modeswitch

install -D -mode=755 usb\_modeswitch.sh /lib/udev/usb\_modeswitch

install -D -mode=644 usb\_modeswitch.conf /etc/usb\_modeswitch.conf

install -D -mode=644 usb\_modeswitch.1 /usr/share/man/man1/usb\_modeswitch.1

install -D -mode=755 usb\_modeswitch\_dispatcher /usr/sbin/usb\_modeswitch\_dispatcher

install -d /var/lib/usb\_modeswitch

ubuntu@ubuntu:~/Downloads/usb-modeswitch-data-20130610\$ sudo make install

install -d /usr/share/usb\_modeswitch

install -d /etc/usb\_modeswitch.d

install -D -mode=644 40-usb\_modeswitch.rules /lib/udev/rules.d/40-usb\_modeswitch.rules

install -mode=644 -t /usr/share/usb\_modeswitch ./usb\_modeswitch.d/\*

#### Использование Bluetooth аппаратного USB ключа

Мы рассмотрим, как использовать Bluetooth аппаратный USB ключ на pcDuino. В этом учебнике, используется Bluetooth аппаратный USB ключ от CuteDigi.

Сначала нужно установить следующий программный модуль:

#sudo apt-get install gnome-bluetooth

Подключите Bluetooth аппаратный USB ключ, и проверьте USB устройство:

| ubu | ntu@ubuntu: | ~\$ LSI | ISD |           |                                                 |
|-----|-------------|---------|-----|-----------|-------------------------------------------------|
| Bus | 003 Device  | 002:    | ID  | la40:0101 | Terminus Technology Inc. 4-Port HUB             |
| Bus | 001 Device  | 001:    | ID  | 1d6b:0002 | Linux Foundation 2.0 root hub                   |
| Bus | 002 Device  | 001:    | ID  | 1d6b:0001 | Linux Foundation 1.1 root hub                   |
| Bus | 003 Device  | 001:    | ID  | 1d6b:0002 | Linux Foundation 2.0 root hub                   |
| Bus | 004 Device  | 001:    | ID  | 1d6b:0001 | Linux Foundation 1.1 root hub                   |
| Bus | 003 Device  | 003:    | ID  | 2188:0ae1 |                                                 |
| Bus | 003 Device  | 004:    | ID  | 1c4f:0002 | SiGma Micro Keyboard TRACER Gamma Ivory         |
| Bus | 003 Device  | 007:    | ID  | 0a12:0001 | Cambridge Silicon Radio, Ltd Bluetooth Dongle ( |
| HCI | mode)       |         |     |           |                                                 |
| Bus | 003 Device  | 005:    | ID  | 0c45:62f1 | Microdia                                        |

Запустите 'bluetooth-sendto' в терминале:

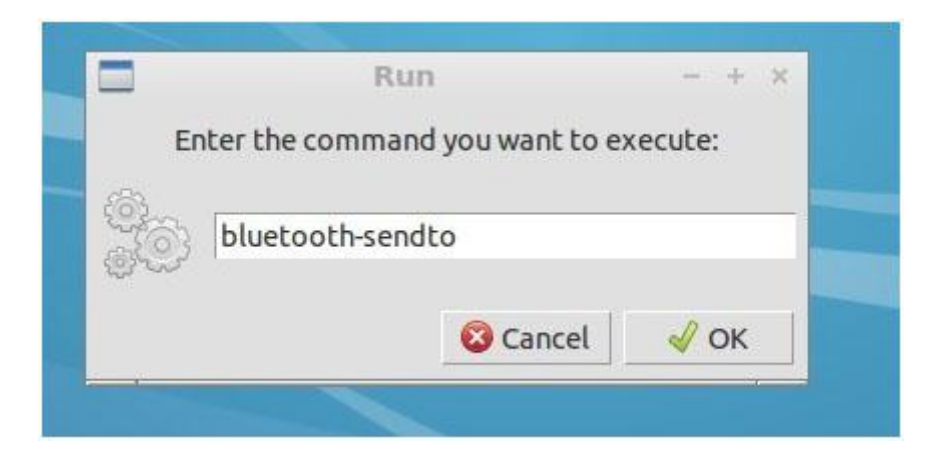

Выберите файл, который необходимо отправить:

| 0                                                                      | Choose files to send                                                                           |                          | (2014)                                                                           |
|------------------------------------------------------------------------|------------------------------------------------------------------------------------------------|--------------------------|----------------------------------------------------------------------------------|
| / · aubunto                                                            |                                                                                                |                          |                                                                                  |
| Places                                                                 | Name                                                                                           | <ul> <li>Size</li> </ul> | Modified                                                                         |
| 2, Search<br>9 Recently Used<br>9 Octoor<br>9 Desktop<br>9 File System | Desktop     Documents     Downloads     Music     Pictures     Public     Templates     Videos |                          | 04/22/13<br>01/01/10<br>01/01/10<br>01/01/10<br>01/01/10<br>01/01/10<br>01/01/10 |
|                                                                        | ample and a sample                                                                             |                          | 01/01/10                                                                         |
|                                                                        | 喧 2.png                                                                                        | 23.2 kB                  | 06:36                                                                            |
| 20                                                                     |                                                                                                | 8 Cancel                 | Select                                                                           |

Сканируйте и выберите целевое Bluetooth устройство:

|                 | Search Search     | ching for devices |
|-----------------|-------------------|-------------------|
|                 | a Sedi            | ching for devices |
| Device          |                   | Туре              |
| 30-30-10-02-1/  | A-8B              | All types         |
| 00-00-60-00-00  | 0-05              | All types         |
| 00-42-03-01-F4  | 1-03              | All types         |
| 5E-C4-2F-47-60  | 5-BC              | All types         |
| 20-00-09-1A-1   | B-32              | All types         |
| FA-60-28-14-08  | 3-2B              | All types         |
| Nokia CS        |                   | Phone             |
| how Only Bluet  | ooth Devices With |                   |
| evice type:     | All types         | •                 |
| evice category: | All categories    | •                 |
|                 | <b>O</b> Can      | cal /27 Sand      |

Теперь можем передать файл на целевое устройство:

| File Transfer       - + ×         Sending files via Bluetooth         From:         To: Nokia C5 | File Transfer - + × Sending files via Bluetooth From: To: Nokia C5 Cancel |
|--------------------------------------------------------------------------------------------------|---------------------------------------------------------------------------|
| Sending files via Bluetooth<br>From:<br>To: Nokia C5                                             | Sending files via Bluetooth<br>From:<br>To: Nokia C5                      |
| From:<br>To: Nokia C5                                                                            | From:<br>To: Nokia C5                                                     |
|                                                                                                  | Cancel                                                                    |
|                                                                                                  | Cancel                                                                    |